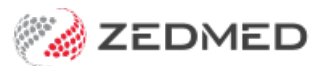

# Find existing patient

Version: 1.00 | Last Modified on 07/08/2025 10:25 am AEST

Locate and open a patient's record. This article provides tips and advice, like how to narrow the search results and what to do if you can't find a patient.

## Searching for a patient

This section explains how to locate a patient's record and what to do if you can't find it. When billing, a patient's record is opened after they have been attended.

To find and open a patient record:

- 1. Go to the **Reception** tab.
- 2. Select Patients.

This will open the Patient Search screen.

- 3. Enter the patient's name into the **Search** field.
- 4. Select Search.

If there are many results, you can narrow the search by entering the patient's first and last name in the following format: *lastname, firstname*. You can also use Classic Search to search using other parameters, as explained in the section below.

- 5. Select the patient.
- 6. Select OK.

The patient's record will open.

Tip: To open the last patient record you had open, **press F4 twice**. The **Patient Search** then the patient record will open.

| Recept      | lon                    | Constant and the second second | ip Utilities H | Help       |                |                                         |          |        |
|-------------|------------------------|--------------------------------|----------------|------------|----------------|-----------------------------------------|----------|--------|
|             | Reception              |                                | ment           | F          | Reports        | Utilities                               |          |        |
| Patient     | ts (F4)                |                                |                |            |                |                                         |          |        |
| Waiting     | ) Room                 |                                |                | Patient    | Search         |                                         | _        | ×      |
| jo C        |                        |                                |                |            |                |                                         |          | Search |
| File No. Na | ame                    | Date of Birth                  | Home Phone     | Work Phone | Mobile Phone   | Address                                 | Status U | r No.  |
| 31 Ar       | ndrews. John           | 21/08/2016                     |                |            | i loone i nome | 5 Crystal Ave, HUNTERS HILL 2110        | CUR      |        |
| 8 BL        | AIR, BEVERLY           | 21/11/1999                     |                |            |                | 11 Joachim Cct. PENNANT HILLS 2120      | CUR      |        |
| 7 BI        | AIR, KYM               | 20/08/1968                     |                |            | 0409211060     | 11 Joachim Cct. PENNANT HILLS 2120      | CUR      |        |
| 9 Bla       | air, AMBER             | 21/11/1997                     |                |            |                | 11 Joachim Cct. PENNANT HILLS 2120      | CUR      |        |
| 6 Bla       | lair. Angelina         | 18/11/1965                     |                |            |                | 12 Joachim Cct. PENNANT HILLS 2120      | CUR      |        |
| A48 Cu      | urtis, Chervl          | 21/07/1980                     |                |            |                | 418 Joshua Cct, LENSWOOD 5240           |          |        |
| 24 Do       | oe, John               | 13/09/1979                     |                |            |                | 1 Lost Pl, SYDNEY 2000                  | CUR      |        |
| 15 JA       | ANIS, ELVIN            | 09/07/1962                     |                |            |                | 5 JOACHIM PL, KINGSDENE 2118            | CUR      |        |
| 22 Jo       | ones, Happy            | 04/12/1964                     |                |            |                | 1 Ellerston Ave, ISABELLA PLAINS 2905   | CUR      |        |
| 17 Jo       | ones, Marrianna-Louise | 19/05/1967                     |                |            | 0406991730     | 6 Jones Pl, GOWRIE 2904                 | CUR      |        |
| 23 Jo       | ones, Sad              | 15/09/1964                     |                |            |                | 1 Happy Pl, FADDEN 2904                 | CUR      |        |
| 10 LI       | ISA, JODIE             | 15/09/1952                     |                |            |                | 35 DEANNE DR, MCBEATH 6770              | CUR      |        |
| A41 Lo      | orelle, Hewitt         | 27/09/2005                     |                |            |                | 823 Johnathon St, CANBERRA AIRPORT 2609 |          |        |
| A4 Ni       | ixon, John             | 16/04/1994                     |                |            |                | 98 Healey Hwy, TRENTHAM CLIFFS 2738     |          |        |
|             |                        |                                |                |            |                |                                         |          |        |
|             |                        |                                |                |            |                |                                         |          | >      |

#### If you can't find the patient

If you entered the patient's full name, the spelling in their record may be different. Try searching with the first few letters of the first or second name. If a patient is deceased or their record archived, select **Include archived and deceased** to broaden the search. If you cannot find the patient, they may not be in the system and a new record will need to be created.

To learn how, see the New patient article.

Additional search parameters (Classic Search)

The **Open Classic Search** link in the lower right gives access to additional search parameters including the patient's address, birth date, phone number, Medicare number, IHI number, Medicare number, DVA number, file number and invoice number.

Helpful hints:

- Separate each search term with a space.
- Do not use spaces in the phone number.
- Date of birth fields are dd/mm/yyyy or dd/mm/yy (including forward slash).
- To search for a patient file number, start the search term with \* with no spaces in between.
- To search for an invoice number, start the search term with # with no spaces in between.

## Embedded patient search

Requires Zedmed v38.6.2 or later.

The patient search on the Reception tab provides a quicker access option.

- Select **Clear** in the upper right to start a new search.
- Select New Patient to add a new patient record.
- F4 twice will still open the last patient record that was opened.
- F4 will still bring up a search window.

The Notifications pane will still open on the right to display new messages, e.g incoming Intramail.

| Reception     | Management                 | Reports               | Utilities                |        |
|---------------|----------------------------|-----------------------|--------------------------|--------|
| Patients (F4) |                            |                       |                          | Search |
| raterits (14) | Include archived and decea | ased 🗌 Include merged | New Patient Open Patient |        |
| Waiting Room  |                            |                       |                          |        |
| Appointments  |                            |                       |                          |        |
| Daily Reports |                            |                       |                          |        |

A classic search can be enabled to open in Branch Options.

Use Classic Patient Search

## Opening a patient from the waiting room

Some practices open patients from the Waiting Room, where the patient will appear after they have been attended.

To open a patient record from the Waiting Room:

- 1. Go to the **Reception** tab.
- 2. Select Waiting Room.

This will open the Waiting Room screen.

- 3. Select the patient.
- 4. Select the **Patient** button and the patient's record will open.

You can also right-click the patient's name and select **Patient** to open the record.

| 0                             |                                                | Branch 1                    |                           | _ 🗆 X              |
|-------------------------------|------------------------------------------------|-----------------------------|---------------------------|--------------------|
| Management Reports Tools Prac | tice Setup WP Setup Utilities H                | elp                         |                           |                    |
| A Reception                   | Management                                     | Reports                     | Utilities                 |                    |
| Patients (F4)                 |                                                |                             |                           |                    |
| B Waiting Room                |                                                |                             |                           |                    |
| 2                             |                                                | Waiting Room                |                           | _ <b>D</b> X       |
| Patient Attendance Find Cl    | inical Details Bill Enquiry Letter<br><u> </u> | s Enc Sheet Proforma Labels | Appts Extras              |                    |
| 24/06/2021 📑 🔲 Brai           | nch Branch 1                                   | ✓ Thurs                     | day, 24 Jun 2021 Order By | Appointment Time 🗸 |
| 15:09 💽 -8 💭 Doc              | Ltor All                                       | ✓ 15                        | 09 (-8) hours Filter      | Not Billed 🗸       |
| File # Status Name            | Appt Attend A                                  | Admit Doc ApptType Br       | Dept Notes                | Site               |
| 28 C Allison                  | n, C'Layton 11:00 14:54                        | WH Std Consultation MEI     | )                         |                    |
| ٢                             |                                                |                             |                           | <u>&gt;</u>        |
| ◀ Week ◀ Day O<br>Today D     | ay 🕨 Week 🕨                                    |                             |                           | Close              |
| Branch 1                      | PDAVIS                                         |                             |                           |                    |
|                               | v                                              |                             | Exit Help                 | Tips               |
| Branch 1                      | PDAVIS                                         | rdwyer_dev                  | Build 33.8.0.12578        |                    |